## **EDUStaff Directions**

- 1. Begin your EDUStaff application by going to www.edustaff.org
- 2. Use the access code *goedu* to locate position (Noon-aide, Sub-Custodian, etc.)
- 3. Complete application and all modules.
- 4. Print off application and sign all required pages.
- 5. Return your signed application to Bertine Ishak in Human Resources
  - Please bring your driver's license and social security card when you return your completed application.
- 6. Once your application has been approved you will be notified.

If you have any questions, please contact Bertine Ishak at (586) 783-6300 ext. 1213